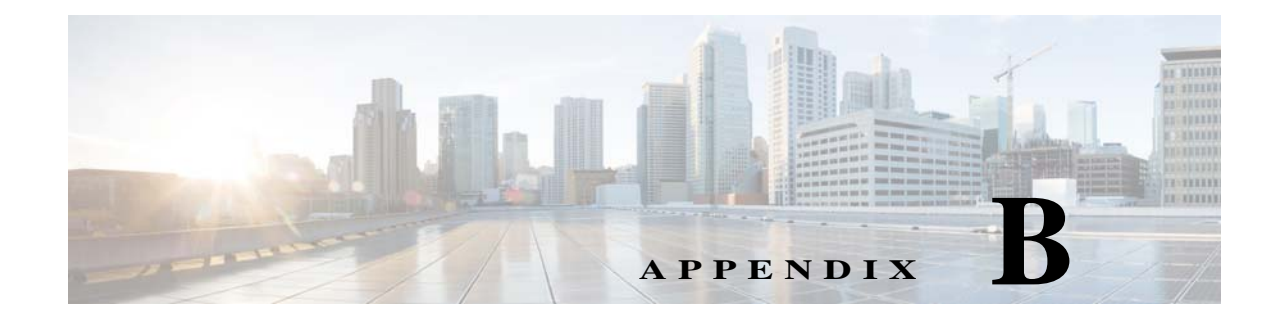

# WildFly Scripts

## Scripts for WildFly Standalone Application Server

Standalone WildFly deployment includes a ServiceCatalogServer and ServiceLinkServer that can be installed on the same application server or on different servers.

Following are the start and stop scripts available in the installer for Standalone WildFly deployments.

| Scripts             | Execute On | Description                  |
|---------------------|------------|------------------------------|
| startServiceCatalog | VM1        | Start Service Catalog on VM1 |
| startServiceLink    | VM1        | Start Service Link on VM1    |
| stopServiceCatalog  | VM1        | Stop Service Catalog on VM1  |
| stopServiceLink     | VM1        | Stop Service Link on VM1     |

 Table B-1
 Scripts for WildFly Standalone Application Server

## **Scripts for WildFly Cluster Application Server**

Cluster setup for WildFly can be configured in two VM or four VM topology.

#### **Two VM topology:**

- VM 1 is Domain Controller, Host Controller, and Service Link for Host 1
- VM 2 is Host Controller for Host 2

#### Four VM topology:

ſ

- VM 1 is Domain Controller
- VM 2 is standalone Service Link
- VM 3 is Host Controller for Host 1
- VM 4 is Host Controller for Host 2

### Table B-2 Scripts for WildFly Cluster Application Server

| Scripts                           | Execute On            | Description                                                                                                    |                                                                                                    |
|-----------------------------------|-----------------------|----------------------------------------------------------------------------------------------------|----------------------------------------------------------------------------------------------------|
| 2 VM Cluster Topology:            |                       |                                                                                                    |                                                                                                    |
| VM1 is Domain Controller, HC1, an | d Service Link and VM | 12 is HC2.                                                                                                    |                                                                                                    |
| startServiceCatalogCluster        | VM1                   | Start the following servers on V<br>Process Controller, c) Managed<br>Managed server for Service Cat<br>Note startServi<br>check wh<br>\$JBOSS_<br>r and \$JBO<br>already av<br>not create | M1: a) Domain Controller, b)<br>server for Service Link, d)<br>alog.<br>ceCatalogCluster script is used to<br>ether the exploded<br>HOME/content/RequestCenter.wa<br>DSS_HOME/content/ISEE.war are<br>vailable. If yes, then the script will<br>the content folder. If not, then it |
|                                   |                       | will explo<br>and create<br>directorie<br>VM2 in two<br>VM 4 in f                                                                                                    | bede the WAR files from /dist folder<br>e the content folder under these<br>s. This is applicable for VM1 and<br>wo VM topology and for VM 3 and<br>four VM topology.                                                                                                    |
| startServiceCatalogOnHC1          | VM1                   | Start the Managed server for Ser                                                                                                    | rvice Catalog on VM1                                                                                                    |
| startServiceLinkOnHC1             | VM1                   | Start the Managed server for Ser                                                                                                    | rvice Link on VM1.                                                                                                    |
| startServiceCatalogOnHC2          | VM1                   | Start the Managed server for Ser                                                                                                    | rvice Catalog on VM2.                                                                                                    |
| startServiceCatalogOnHC3          | VM1                   | Start the Managed server for Ser<br>for when user wants to add Host                                                                                                    | rvice Catalog on VM3. (Reserved<br>t Controller 3.)                                                                                                    |
| startServiceCatalogOnHC4          | VM1                   | Start the Managed server for Ser<br>for when user wants to add Host                                                                                                    | rvice Catalog on VM3. (Reserved<br>t Controller 4.)                                                                                                    |
| deployServiceCatalogCluster all   | VM1                   | Deploy the followings: a) ISEE                                                                                                    | .war, b) RequestCenter.war                                                                                                    |
| deployServiceCatalogCluster RC    | VM1                   | Deploy RequestCenter.war                                                                                                    |                                                                                                    |
| deployServiceCatalogCluster SL    | VM1                   | Deploy ISEE.war                                                                                                    |                                                                                                    |
| shutdownAllOnHC1                  | VM1                   | Stop the following servers on V<br>Process Controller, c) Managed<br>Managed server for Service Cat                                                                                        | M1: a) Domain Controller, b)<br>server for Service Link, d)<br>alog.                                                                                                    |
| forceStopAllOnHC                  | VM1                   | If for some reasons, the shutDow<br>then execute this script to force s<br>a) Domain Controller, b) Process<br>Service Link, d) Managed serve                                              | wnAllOnHC1 script doesn't work,<br>top the following servers on VM1:<br>s Controller, c) Managed server for<br>r for Service Catalog                                                                                                    |
| stopServiceCatalogOnHC1           | VM1                   | Stop the Managed server for Ser                                                                                                    | rvice Catalog on VM1.                                                                                                    |
| stopServiceLinkOnHC1              | VM1                   | Stop the Managed server for Ser                                                                                                    | rvice Link on VM1.                                                                                                    |
| stopServiceCatalogOnHC2           | VM1                   | Stop the Managed server for Ser                                                                                                    | rvice Catalog on VM2.                                                                                                    |
| shutdownAllOnHC2                  | VM1                   | Stop both the Process Controller                                                                                                    | r and the Managed server on VM2.                                                                                                    |

Γ

| Scripts                              | Execute On | Description                                                                                                    |
|--------------------------------------|------------|----------------------------------------------------------------------------------------------------|
| stopServiceCatalogOnHC3              | VM1        | Stop the Managed server for Service Catalog on VM3. (Reserved for when user wants to add HC3.)                                                                                                    |
| shutdownAllOnHC3                     | VM1        | Stop both the Process Controller and the Managed server on VM3. (Reserved for when user wants to add HC3.)                                                                                                    |
| stopServiceCatalogOnHC4              | VM1        | Stop the Managed server for Service Catalog on VM3. (Reserved for when user wants to add HC4.)                                                                                                    |
| shutdownAllOnHC4                     | VM1        | Stop both the Process Controller and the Managed server on VM4. (Reserved for when user wants to add HC4.)                                                                                                    |
| undeployServiceCatalogCluster<br>all | VM1        | Undeploy the followings: a) ISEE.war, b) RequestCenter.war                                                                                                    |
| undeployServiceCatalogCluster<br>RC  | VM1        | Undeploy RequestCenter.war                                                                                                    |
| undeployServiceCatalogCluster<br>SL  | VM1        | Undeploy ISEE.war                                                                                                    |
| startServiceCatalogCluster           | VM2        | Start the following servers: a) Process Controller, b) Managed server for Service Catalog.                                                                                                    |
|                                      |            | The script is used to check whether the exploded<br>\$JBOSS_HOME/content/RequestCenter.war and<br>\$JBOSS_HOME/content/ISEE.war are already available. If yes,<br>then the script will not create the content folder. If not, then it will<br>explode the WAR files from /dist folder and create the content<br>folder under these directories. |
| forceStopAllOnHC                     | VM2        | Force stop: a) Process Controller, b) Managed server for Service Catalog.                                                                                                    |

| Table B-2 | Scripts (continue | d) for WildFly | Cluster Application     | Server |
|-----------|-------------------|----------------|-------------------------|--------|
|           | Ser pro (comme    |                | ermoner approximenter ( |        |

| If customer adds another VM as | HC3                 |                                                                                            |
|--------------------------------|---------------------|--------------------------------------------------------------------------------------------|
| startServiceCatalogCluster     | VM3                 | Start the following servers: a) Process Controller, b) Managed server for Service Catalog. |
| forceStopAllOnHC               | VM3                 | Force stop: a) Process Controller, b) Managed server for Service Catalog.                  |
| If customer adds another VM as | HC4                 |                                                                                            |
| startServiceCatalogCluster     | VM4                 | Start the following servers: a) Process Controller, b) Managed server for Service Catalog. |
| forceStopAllOnHC               | VM4                 | Force stop: a) Process Controller, b) Managed server for Service Catalog.                  |
| 4 VM Cluster Topology:         |                     |                                                                                            |
| VM1 is Domain Controller, VM2  | is Standalone for S | Service Link, VM3 is HC1, VM4 is HC2                                                       |

| startServiceCatalogCluster | VM1 | Start the Domain Controller on VM1.                  |
|----------------------------|-----|------------------------------------------------------|
| startServiceCatalogOnHC1   | VM1 | Start the Managed server for Service Catalog on VM3. |
| startServiceCatalogOnHC2   | VM1 | Start the Managed server for Service Catalog on VM4. |

| Table B-2 | Scripts (continued) for | WildFly Cluster | Application Server |
|-----------|-------------------------|-----------------|--------------------|
|           | 1 ( / )                 |                 | 11                 |

| Scripts                             | Execute On               | Description                                                                                                    |
|-------------------------------------|--------------------------|----------------------------------------------------------------------------------------------------|
| startServiceCatalogOnHC3            | VM1                      | Start the Managed server for Service Catalog on VM5. (Reserved for when user wants to add HC3.)                                                                                                    |
| startServiceCatalogOnHC4            | VM1                      | Start the Managed server for Service Catalog on VM6. (Reserved for when user wants to add HC4.)                                                                                                    |
| deployServiceCatalogCluster RC      | VM1                      | Deploy RequestCenter.war                                                                                                    |
| stopDomainController                | VM1                      | Stop the Domain Controller on VM1.                                                                                                    |
| stopServiceCatalogOnHC1             | VM1                      | Stop the Managed server for Service Catalog on VM3.                                                                                                    |
| shutdownAllOnHC1                    | VM1                      | Stop both the Process Controller and the Managed server on VM3.                                                                                                    |
| stopServiceCatalogOnHC2             | VM1                      | Stop the Managed server for Service Catalog on VM4.                                                                                                    |
| shutdownAllOnHC2                    | VM1                      | Stop both the Process Controller and the Managed server on VM4                                                                                                    |
| stopServiceCatalogOnHC3             | VM1                      | Stop the Managed server for Service Catalog on VM5. (Reserved for when user wants to add HC3.)                                                                                                    |
| shutdownAllOnHC3                    | VM1                      | Stop both the Process Controller and the Managed server on VM5. (Reserved for when user wants to add HC3.)                                                                                                    |
| stopServiceCatalogOnHC4             | VM1                      | Stop the Managed server for Service Catalog on VM6. (Reserved for when user wants to add HC4.)                                                                                                    |
| shutdownAllOnHC4                    | VM1                      | Stop both the Process Controller and the Managed server on VM6. (Reserved for when user wants to add HC4.)                                                                                                    |
| undeployServiceCatalogCluster<br>RC | VM1                      | Undeploy RequestCenter.war                                                                                                    |
| VM1 is Domain Controller, VM2 is S  | Standalone for Service L | ink, VM3 is HC1, and VM4 is HC2                                                                                                    |
| StartServiceLink                    | VM2                      | Start Service Link on VM2.                                                                                                    |
| StopServiceLink                     | VM2                      | Stop Service Link on VM2.                                                                                                    |
| VM1 is Domain Controller, VM2 is S  | Standalone for Service L | ink, VM3 is HC1, and VM4 is HC2                                                                                                    |
| startServiceCatalogCluster          | VM4                      | Start the following servers: a) Process Controller, b) Managed server for Service Catalog.                                                                                                    |
|                                     |                          | The script is used to check whether the exploded<br>\$JBOSS_HOME/content/RequestCenter.war and<br>\$JBOSS_HOME/content/ISEE.war are already available. If yes,<br>then the script will not create the content folder. If not, then it will<br>explode the WAR files from /dist folder and create the content<br>folder under these directories. |
| forceStopAllOnHC                    | VM4                      | Force stop: a) Process Controller, b) Managed server for Service Catalog.                                                                                                    |
| If customer adds another VM as HC   | 3                        | · · · · · · · · · · · · · · · · · · ·                                                                                                    |
| startServiceCatalogCluster          | VM5                      | Start the following servers: a) Process Controller, b) Managed server for Service Catalog.                                                                                                    |
| forceStopAllOnHC                    | VM5                      | Force stop: a) Process Controller, b) Managed server for Service Catalog.                                                                                                    |
| If customer adds another VM as HC   | 4                        |                                                                                                    |

| Scripts                    | Execute On | Description                                                                                |
|----------------------------|------------|--------------------------------------------------------------------------------------------|
| startServiceCatalogCluster | VM6        | Start the following servers: a) Process Controller, b) Managed server for Service Catalog. |
| forceStopAllOnHC           | VM6        | Force stop: a) Process Controller, b) Managed server for Service Catalog.                  |

| Table B-2 | Scripts (c | continued) | for WildFly | Cluster App | olication S | erver |
|-----------|------------|------------|-------------|-------------|-------------|-------|
|           | <b>.</b> ` |            |             |             |             |       |

## Adding Subsequent Host Nodes Manually in WildFly Cluster

#### **Before You Begin**

- 1. Run the GUI Installer for the host controller setup on the subsequent node, vm<N>, where N is the number of the node.
- 2. Select the Host Controller in the Node Type Selection panel followed by Host1 as the cluster node.
- 3. Do not run any of the startup-scripts.
- **Step 1** Rename host1.xml to host<N>.xml. The file, host1.xml is present under the *InstallationDirectory/wildfly-8.2.0.Final/domain/configuration* directory.
- **Step 2** Follow the below steps to create a new user:
  - **a.** Execute **add-user.sh** or **add-user.bat** script from *InstallationDirectory/wildfly-8.2.0.Final/bin* location.
  - **b.** Enter a to select the Management User.
  - c. Provide **HOST**<**N**> as the Username.
  - d. Provide **HOST<N>** as the Password.
  - e. Enter yes to use the entered password.
  - f. Re-Enter **HOST<N>** for Password confirmation.
  - g. Press Enter to pass the management group information
  - h. Enter yes to add the user 'HOST<N>' for realm 'ManagementRealm'.
  - i. Enter **no** for the interconnection of AS process.

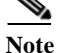

- The new user needs to be created in the machine having host Controller(host<N>) and domain controller (host1) as well.
- Verify that the user is added in the InstallationDirectory/wildfly-8.2.0.Final/domain/configuration/mgmt-users.properties

**Step 3** Perform the following changes in host<N>.xml:

**a.** Change the name of Host from HOST1 to HOST<N>.location for host<N>.xml. This file is available in the C:\Installation\_directory\wildfly-8.2.0.Final\domain\configuration

<host name="HOST5" xmlns="urn:jboss:domain:2.2">

**b.** Change the secret value in the <server-identities> section. The secret value can be obtained from the website *www.motobit.com*:

<secret value="SE9TVDU="/>

Enter the URL http://www.motobit.com/util/base64-decoder-encoder.asp

•Enter HOST<N> in the text box (without any extra space or newline).

•Click on Convert the Source Data button.

**c.** Change the name of the server instance from server-host1-RC to server-host<N>-RC to avoid name conflicts:

<server name="server-host<N>-RC" group="main-server-group" auto-start="true">

- **d.** Change the CONTROLLER\_TYPE from host1 to host<N> in setEnv.cmd script in *InstallationDirectory/bin* directory.
- e. Delete the logs and servers directories from *InstallationDirectory/wildfly-8.2.0.Final/domain*, if exists.
- **Step 4** The following changes need to be done in startServiceCatalogCluster.cmd script in *InstallationDirectory/bin* directory.

**a.** Add the following code snippet in BOLD in the script file:

```
#Below if condition is applicable for the windows OS platform
if "%CONTROLLER TYPE%"=="host<N>" (
    if exist "%WILDFLY BASE DIR%\configuration\domain.xml" rename
"%WILDFLY BASE DIR%\configuration\domain.xml" "domain backup.xml"
)
#Below if condition is applicable for the Linux OS platform
#pause 'Press [Enter] key to continue6...'
FILE=${WILDFLY BASE DIR}/configuration/host<N>.xml
if [ "${CONTROLLER TYPE}" == "host<N>" ]
then
    if [
         -f "$FILE" ]
    then
        /bin/mv -i ${WILDFLY BASE DIR}/configuration/host<N>.xml
${WILDFLY BASE DIR}/configuration/host.xml
    fi
fi
```

**b.** Add the following code snippet in BOLD in the script file:

if "%CONTROLLER\_TYPE%" =="host<N>" if exist "%WILDFLY\_BASE\_DIR%\configuration\host<N>.xml"
rename "%WILDFLY\_BASE\_DIR%\configuration\host<N>.xml" "host.xml"

If the Platform is Linux OS , skip the step b and proceed. above if condition only applicable for the windows OS platform.

**Step 5** Start the server with startServiceCatalogCluster.cmd or sh and once it is up, verify from the Wildfly admin server console under the domain whether the host<N> is registered.

- Step 6 Addition of scripts for both 4-VM Cluster and 2-VM Cluster in the VM-1 machine (machine containing the domain controller)
  - a. Copy *shutdownAllOnHC1.cmd* and rename the copied script as *shutdownAllOnHC<N>.cmd*
  - **b.** Copy *startServiceCatalogOnHC1.cmd* and rename the copied script as *startServiceCatalogOnHC<N>.cmd*
  - **c.** Copy *stopServiceCatalogOnHC1.cmd* and rename the copied script as *stopServiceCatalogOnHC<N>.cmd*

Note

In the Linux platform if new scripts does not have the read/write permission, you should manually assign the read/write permission before executing.

- **d.** Perform the below operations in the *stopServiceCatalogOnHC*<*N*>.cmd script file cautiously:
- Rename HOST1 to HOST<N>.
- Rename host1 to host<N>.

## **Configuring Plugin for IIS Web Server**

This section provides information on how to configure the plugin for IIS web server (version 8.x) on a Windows Server 2012 R2 machine to redirect to clustered Wildfly application servers (version 8.2.0.Final).

To configure plugin got IIS Web Server:

- Step 1 Add Web Server Role for IIS.
- Step 2 Install Tomcat Plugin.
- Step 3 Copy WAR Directories.
- Step 4 Create Virtual Directories for IIS.
- Step 5 Modify Plugin Properties.
- Step 6 Configure Instance-ID for WildFly.
- Step 7 Test IIS.

### **Add Web Server Role for IIS**

- **Step 1** Navigate to **Service Manager Dashboard > Manage Tab > Add Roles and Features**.
- Step 2 Add the role Web Server (IIS) on your Windows Server 2012 R2 operating system.Make sure you select the ISAPI Extensions and ISAPI Filters role services when adding IIS.
- Step 3 After adding the Web Server (IIS) Role, start the World Wide Web Publishing Service.

Step 4Launch a browser and connect to URL = http://localhost.<br/>You should see the Welcome IIS 8.x page.

### **Install Tomcat Plugin**

| Step 1      | Download the PSC 11.x software package from cisco.com and extract it.                                                                            |
|-------------|----------------------------------------------------------------------------------------------------|
| Step 2      | Cd to <psc_software_extract_dir>\isapi directory.</psc_software_extract_dir>                                                                     |
| Step 3      | Copy file <b>tomcat-isapi-redirector-v1.2.37.zip</b> to your IIS web server machine and extract it under the <b>C:\inetpub\isapi directory</b> . |
| <u>Note</u> | Create the <i>isani</i> sub-directory under C:\inetpub first if necessary                                                                        |
| 11000       |                                                                                                    |

Step 4 Cd to C:\inetpub\isapi and rename the file isapi\_redirect-1.2.37-win64.dll to isapi\_redirect.dll.

### **Copy WAR Directories**

If you have WildFly installation and your IIS is on a separate machine from WildFly, then perform the following steps to copy WAR directories:

### Standalone WildFly Installation

| Step 1 | On the WildFly machine where the <b>RequestCenter Server</b> is running, <b>cd</b> to the <b><psc_install_dir>\wildfly-8.2.0.Final\ServiceCatalogServer\deployments</psc_install_dir></b> directory. |
|--------|----------------------------------------------------------------------------------------------------|
| Step 2 | Copy the entire <b>RequestCenter.war</b> sub-directory from this machine to the IIS machine and place it under the <b>C:\inetpub\WAR\</b> directory.                                                 |
| Step 3 | On the WildFly machine where the <b>ServiceLink server</b> is running, <b>cd</b> to the<br>< <b>PSC_Install_Dir&gt;\wildfly-8.2.0.Final\ServiceLinkServer\deployments</b> directory.                 |
| Step 4 | Copy the entire <b>ServiceLink.war</b> sub-directory from this machine to the IIS machine and place it under the <b>C:\inetpub\WAR</b> \ directory.                                                  |
|        | Clustered WildFly installation with Four VM Topology                                                                                                    |
| Step 1 | On the WildFly machine where one of the cluster nodes for <b>RequestCenter</b> is running, <b>cd</b> to the <b><psc_install_dir>\wildfly-8.2.0.Final\content</psc_install_dir></b> directory.        |
| Step 2 | Copy the entire <b>RequestCenter.war</b> sub-directory from this machine to the IIS machine and place it under the <b>C:\inetpub\WAR</b> \ directory.                                                |
| Step 3 | On the WildFly machine where the <b>ServiceLink server</b> is running, <b>cd</b> to the <b><psc_install_dir>\wildfly-8.2.0.Final\ServiceLinkServer\deployments</psc_install_dir></b> directory.      |
| Step 4 | Copy the entire ServiceLink.war sub-directory from this machine to the IIS machine and place it under                                                                                                |

the C:\inetpub\WAR\ directory.

Step 1

Clustered Wildfly installation with Two VM Topology

| Step 1 | On the WildFly machine that is the primary cluster node for <b>RequestCenter</b> , cd to the |
|--------|----------------------------------------------------------------------------------------------|
|        | <psc_install_dir>\wildfly-8.2.0.Final\content directory.</psc_install_dir>                   |

- **Step 2** Copy the entire **RequestCenter.war** sub-directory from this machine to the IIS machine, and place it under the **C:\inetpub\WAR**\ directory.
- Step 3 On the same WildFly machine, cd to the **<PSC\_Install\_Dir>\wildfly-8.2.0.Final\content** directory.
- Step 4 Copy the entire ISEE.war sub-directory from this machine to the IIS machine and place it under the C:\inetpub\WAR directory.
- Step 5 Rename the folder to C:\inetpub\WAR\ServiceLink.war.

### **Create Virtual Directories for IIS**

```
Step 2 Choose Hostname > Sites > Default Web Site.
Step 3 Right click on the Default Web Site and select Add Virtual Directory.
Step 4 On the pop up window, enter the following values, and then click OK:
    Alias = RequestCenter
    Physical path = <Click the browse button, and select the
    "C:\inetpub\WAR\RequestCenter.war" directory.>
```

On the IIS machine, launch Internet Information Services (IIS) Manager.

- Step 5 Right click on Default Web Site and select Add Virtual Directory to add another directory.
- **Step 6** On the pop up window, enter the following values, and then click **OK**:

```
Alias = IntegrationServer
Physical path = <Click the browse button, and select the
"C:\inetpub\WAR\ServiceLink.war" directory.>
```

- Step 7 Right click on **Default Web Site** and select **Add Virtual Directory** to add another directory.
- Step 8 On the display window, enter the following values, and then click **OK**:

Alias = tomcat Physical path = C:\inetpub\isapi

- **Step 9** Click on **Default Web Site** node. And on the right pane, double click **ISAPI Filters**.
- Step 10 Click Add link under the Actions column on the right pane.
- **Step 11** On the pop up window, enter the following values, and then click **OK**:

```
Filter name = tomcat
Executable = C:\inetpub\isapi\isapi_redirect.dll
```

- Step 12 Click on Default Web Site node. And on the right panel, double click Handler Mappings.
- Step 13 Click the Edit Feature Permissions link under the Actions column on the right pane.
- Step 14 On the pop up window, select all Read, Script and Execute check boxes, and then click OK.
- Step 15 Click on the Hostname node. On the right panel, double click on ISAPI and CGI Restrictions.
- Note

The *Hostname* node is the parent node of sites.

- Step 16 Click the Add link under the Actions column on the right most pane.
- Step 17 On the display window, enter the following values, and then click OK:

```
ISAPI or CGI path = C:\inetpub\isapi\isapi_redirect.dll
Description = Tomcat ISAPI Filter
Select the checkbox "Allow extension path to execute".
```

### **Modify Plugin Properties**

```
Step 1 Modify the file C:\inetpub\isapi\isapi_redirect.properties as follows:
```

```
# Configuration file for the Jakarta ISAPI Redirector
# The path to the ISAPI Redirector Extension, relative to the website
# This must be in a virtual directory with execute privileges
extension_uri=/tomcat/isapi_redirect.dll
# Full path to the log file for the ISAPI Redirector
log_file=C:\inetpub\isapi\logs\isapi_redirect.log
# Log level (debug, info, warn, error or trace)
log_level=error
# Full path to the workers.properties file
worker_file=C:\inetpub\isapi\conf\workers.properties
# Full path to the uriworkermap.properties file
worker_mount_file=C:\inetpub\isapi\conf\uriworkermap.properties
```

#### **Step 2** Modify the file **C:\inetpub\isapi\conf\uriworkermap.properties** as follows:

```
/RequestCenter=router1
/RequestCenter/*=router1
/RequestCenter/servlet/*=router1
```

/IntegrationServer=router2
/IntegrationServer/\*=router2
/IntegrationServer/servlet/\*=router2

/private/admin/jkstatus=jkstatus

#### Step 3 If you have a standalone WildFly installation, then modify the file C:\inetpub\isapi\conf \workers.properties as follows:

```
# Define list of workers that will be used for mapping requests
worker.list=router1,router2,jkstatus
```

```
# Define Nodel worker for RequestCenter
worker.nodel.port=8009
worker.nodel.host=<IP_Address_of_RC_host>
worker.nodel.type=ajp13
worker.nodel.lbfactor=1
worker.router1.type=lb
worker.router1.balance_workers=node1
```

```
# Define Node2 worker for ServiceLink
worker.node2.port=6009
worker.node2.host=<IP_Address_of_SL_host>
worker.node2.type=ajp13
worker.node2.lbfactor=1
worker.router2.type=lb
worker.router2.balance_workers=node2
```

```
# Define a jkstatus worker using status
worker.jkstatus.port=8009
worker.jkstatus.host=<IP Address of IIS host>
```

```
worker.jkstatus.type=status
worker.status.type=status
```

The port numbers 8009 and 6009 should be set to the actual *ajp* port numbers used by the *RequestCenter* server and ServiceLink server.

**Step 4** If you have a clustered WildFly installation (regardless of 4-VM Topology or 2-VM Topology), then modify the file **C:\inetpub\isapi\conf\workers.properties** as follows:

```
<u>Note</u>
```

The following is an example for a WildFly installation with 2 cluster nodes of *RequestCenter*.

- That is there are 2 *RequestCenter servers* running on two separate VM's.
- If you have 3 or 4 cluster nodes, you just need to follow this example and add a section for *rcnode3* and for *rcnode4* appropriately.

```
# Define list of workers that will be used for mapping requests
worker.list=router1,router2,jkstatus
```

```
# Define rcnodel worker for RequestCenter 1
worker.rcnodel.port=8009
worker.rcnodel.host=<IP_Address_of_RC1_host>
worker.rcnodel.type=ajp13
worker.rcnodel.lbfactor=1
```

```
# Define rcnode2 worker for RequestCenter 2
worker.rcnode2.port=8009
worker.rcnode2.host=<IP_Address_of_RC2_host>
worker.rcnode2.type=ajp13
worker.rcnode2.lbfactor=1
```

```
# For clustering, set the line below to rcnode1, rcnode2, etc...
worker.router1.type=lb
worker.router1.balance workers=rcnode1,rcnode2
```

```
# Define slnode worker for ServiceLink
worker.slnode.port=6009
worker.slnode.host=<IP_Address_of_SL_host>
worker.slnode.type=ajp13
worker.slnode.lbfactor=1
```

```
worker.router2.type=lb
worker.router2.balance_workers=slnode
```

```
# Define a 'jkstatus' worker using status
worker.jkstatus.port=8009
worker.jkstatus.host=<IP_Address_of_IIS_host>
worker.jkstatus.type=status
worker.status.type=status
```

#### Step 5 Restart World Wide Web Publishing Service.

**Step 6** If you have a standalone WildFly installation, skip to the section Test IIS.

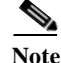

If you have clustered Wildfly installation, continue to the next section Configure instance-id for Wildfly.

### **Configure Instance-ID for WildFly**

### For 4 VM Topology

You must perform the following steps for clustered WildFly installation with 4 VM topology:

Log on to the WildFly Domain Controller machine, and stop all WildFly servers. Step 1 Open file <PSC\_Install\_Dir>\wildfly-8.2.0.Final\domain\configuration\domain.xml and search for Step 2 the following line: <subsystem xmlns="urn:jboss:domain:undertow:1.2"> Replace it with the following value: <subsystem xmlns="urn:jboss:domain:undertow:1.2" instance-id="\${jboss.web.instanceId}"> Log on to the Host Controller 1 for RequestCenter, and stop all WildFly servers. Step 3 Open file <PSC\_Install\_Dir>\wildfly-8.2.0.Final\domain\configuration\host1\_backup.xml, and Step 4 search for the following section: <servers> <server name="server-host1-RC" group="main-server-group" auto-start="true"> <jvm name="default"> <heap size="2048m" max-size="2048m"/> <permgen size="512m" max-size="512m"/> <jvm-options> <!--<option value="-Xrunjdwp:transport=dt socket,address=8787,server=y,suspend=n"/>--> <option value="-XX:CompileCommand=exclude,com/newscale/bfw/signon/filters,AuthenticationFilter"/> <option value="-XX:CompileCommand=exclude,org/apache/xml/dtm/ref/sax2dtm/SAX2DTM,startElement"/> <option value="-XX:CompileCommand=exclude,org/exolab/castor/xml/Marshaller,marshal"/> <option value="-XX:CompileCommand=exclude,org/exolab/castor/xml/Marshaller,marshal"/> <option value="-XX:CompileCommand=exclude,org/apache/xpath/compiler/XPathParser,UnionExpr"/> </jvm-options> </jvm> <socket-bindings socket-binding-group="ha-sockets" port-offset="0"/> </server> </servers>

Replace it with the following:

```
<servers>
<server name="server-host1-RC" group="main-server-group" auto-start="true">
<ivm name="default">
<heap size="2048m" max-size="2048m"/>
<permgen size="512m" max-size="512m"/>
<jvm-options>
<!--<option value="-Xrunjdwp:transport=dt_socket,address=8787,server=y,suspend=n"/>-->
<option
value="-XX:CompileCommand=exclude,com/newscale/bfw/signon/filters,AuthenticationFilter"/>
coption
value="-XX:CompileCommand=exclude,org/apache/xml/dtm/ref/sax2dtm/SAX2DTM,startElement"/>
<option value="-XX:CompileCommand=exclude,org/exolab/castor/xml/Marshaller,marshal"/>
<option value="-XX:CompileCommand=exclude,org/exolab/castor/xml/Marshaller,marshal"/>
<option
value="-XX:CompileCommand=exclude,org/apache/xpath/compiler/XPathParser,UnionExpr"/>
</jvm-options>
```

Step 5 Log on to the Host Controller 2 for RequestCenter, and stop all Wildfly servers.

## Step 6 Open file <PSC\_Install\_Dir>\wildfly-8.2.0.Final\domain\configuration\host2\_backup.xml, and search for the following section:

```
<servers>
<server name="server-host2-RC" group="main-server-group" auto-start="true">
<jvm name="default">
<heap size="2048m" max-size="2048m"/>
<permgen size="512m" max-size="512m"/>
<jvm-options>
<!--<option value="-Xrunjdwp:transport=dt socket,address=8787,server=y,suspend=n"/>-->
<option
value="-XX:CompileCommand=exclude,com/newscale/bfw/signon/filters,AuthenticationFilter"/>
<option
value="-XX:CompileCommand=exclude,org/apache/xml/dtm/ref/sax2dtm/SAX2DTM,startElement"/>
<option value="-XX:CompileCommand=exclude,org/exolab/castor/xml/Marshaller,marshal"/>
<option value="-XX:CompileCommand=exclude,org/exolab/castor/xml/Marshaller,marshal"/>
<option
value="-XX:CompileCommand=exclude,org/apache/xpath/compiler/XPathParser,UnionExpr"/>
</jvm-options>
</jvm>
<socket-bindings socket-binding-group="ha-sockets" port-offset="0"/>
</server>
</servers>
```

#### Replace it with the following:

```
<servers>
<server name="server-host2-RC" group="main-server-group" auto-start="true">
<jvm name="default">
<heap size="2048m" max-size="2048m"/>
<permgen size="512m" max-size="512m"/>
<jvm-options>
<!--<option value="-Xrunjdwp:transport=dt socket,address=8787,server=y,suspend=n"/>-->
<option
value="-XX:CompileCommand=exclude,com/newscale/bfw/signon/filters,AuthenticationFilter"/>
<option
value="-XX:CompileCommand=exclude,org/apache/xml/dtm/ref/sax2dtm/SAX2DTM,startElement"/>
<option value="-XX:CompileCommand=exclude,org/exolab/castor/xml/Marshaller,marshal"/>
<option value="-XX:CompileCommand=exclude,org/exolab/castor/xml/Marshaller,marshal"/>
<option
value="-XX:CompileCommand=exclude,org/apache/xpath/compiler/XPathParser,UnionExpr"/>
</jvm-options>
</jvm>
<socket-bindings socket-binding-group="ha-sockets" port-offset="0"/>
<system-properties>
   <property name="jboss.web.instanceId" value="rcnode2"/>
</system-properties>
</server>
</servers>
```

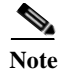

If you have more than 2 cluster nodes, then repeat Step 5 and Step 6 for each subsequent node. For example,

- On the 3rd node, you need to modify the file *host3\_backup.xml* and add the system-properties for *rcnode3*.
- On the 4th node, you need to modify the file *host4\_backup.xml* and add the system-properties for *rcnode4*.
- **Step 7** Start up Wildfly servers on the **Domain Controller** machine and on each **Host Controller** machine.
- **Step 8** Go to the section Test IIS.

### For 2 VM Topology

Perform the steps in this section only if you have a clustered WildFly installation with 2 VM topology:

- **Step 1** Log on to the **WildFly Domain Controller** machine, and stop all WildFly servers.
- Step 2 Open file <PSC\_Install\_Dir>\wildfly-8.2.0.Final\domain\configuration\domain.xml and search for the following line:

<subsystem xmlns="urn:jboss:domain:undertow:1.2">

Replace it with the following value:

<subsystem xmlns="urn:jboss:domain:undertow:1.2" instance-id="\${jboss.web.instanceId}">

Step 3 Open file <PSC\_Install\_Dir>\wildfly-8.2.0.Final\domain\configuration \hostva\_ backup.xml, and search for the following section:

```
<servers>
<server name="server-host1-RC" group="main-server-group" auto-start="true">
<jvm name="default">
<heap size="2048m" max-size="2048m"/>
<permgen size="512m" max-size="512m"/>
<jvm-options>
<!--<option value="-Xrunjdwp:transport=dt socket,address=8787,server=y,suspend=n"/>-->
<option
value="-XX:CompileCommand=exclude,com/newscale/bfw/signon/filters,AuthenticationFilter"/>
<option
value="-XX:CompileCommand=exclude,org/apache/xml/dtm/ref/sax2dtm/SAX2DTM,startElement"/>
<option value="-XX:CompileCommand=exclude,org/exolab/castor/xml/Marshaller,marshal"/>
<option value="-XX:CompileCommand=exclude,org/exolab/castor/xml/Marshaller,marshal"/>
<option
value="-XX:CompileCommand=exclude,org/apache/xpath/compiler/XPathParser,UnionExpr"/>
</jvm-options>
</jvm>
<socket-bindings socket-binding-group="ha-sockets" port-offset="0"/>
</server>
<server name="server-host1-SL" group="other-server-group" auto-start="true">
<jvm name="default">
<heap size="2048m" max-size="2048m"/>
<permgen size="512m" max-size="512m"/>
<jvm-options>
<option value="-server"/>
</jvm-options>
</jvm>
<socket-bindings socket-binding-group="standard-sockets" port-offset="0"/>
</server>
</servers>
```

Replace it with the following:

```
<servers>
<server name="server-host1-RC" group="main-server-group" auto-start="true">
<jvm name="default">
<heap size="2048m" max-size="2048m"/>
<permgen size="512m" max-size="512m"/>
<jvm-options>
<!--<option value="-Xrunjdwp:transport=dt socket,address=8787,server=y,suspend=n"/>-->
<option
value="-XX:CompileCommand=exclude,com/newscale/bfw/signon/filters,AuthenticationFilter"/>
<option
value="-XX:CompileCommand=exclude,org/apache/xml/dtm/ref/sax2dtm/SAX2DTM,startElement"/>
<option value="-XX:CompileCommand=exclude,org/exolab/castor/xml/Marshaller,marshal"/>
<option value="-XX:CompileCommand=exclude,org/exolab/castor/xml/Marshaller,marshal"/>
<option
value="-XX:CompileCommand=exclude,org/apache/xpath/compiler/XPathParser,UnionExpr"/>
</jvm-options>
</jvm>
<socket-bindings socket-binding-group="ha-sockets" port-offset="0"/>
<svstem-properties>
   <property name="jboss.web.instanceId" value="rcnode1"/>
</system-properties>
</server>
<server name="server-host1-SL" group="other-server-group" auto-start="true">
<ivm name="default">
<heap size="2048m" max-size="2048m"/>
<permgen size="512m" max-size="512m"/>
<ivm-options>
<option value="-server"/>
</jvm-options>
</jvm>
<socket-bindings socket-binding-group="standard-sockets" port-offset="0"/>
<system-properties>
   <property name="jboss.web.instanceId" value="slnode"/>
</system-properties>
</server>
</servers>
```

- **Step 4** Log on to the **Host Controller 2** for **RequestCenter**, and stop all WildFly servers.
- Step 5 Open file **<PSC\_Install\_Dir>\wildfly-8.2.0.Final\domain\configuration\host2\_backup.xml**, and search for the following section:

```
<servers>
<server name="server-host2-RC" group="main-server-group" auto-start="true">
<jvm name="default">
<heap size="2048m" max-size="2048m"/>
<permgen size="512m" max-size="512m"/>
<jvm-options>
<!--<option value="-Xrunjdwp:transport=dt socket,address=8787,server=y,suspend=n"/>-->
coption
value="-XX:CompileCommand=exclude,com/newscale/bfw/signon/filters,AuthenticationFilter"/>
<option
value="-XX:CompileCommand=exclude,org/apache/xml/dtm/ref/sax2dtm/SAX2DTM,startElement"/>
<option value="-XX:CompileCommand=exclude,org/exolab/castor/xml/Marshaller,marshal"/>
<option value="-XX:CompileCommand=exclude,org/exolab/castor/xml/Marshaller,marshal"/>
<option</pre>
value="-XX:CompileCommand=exclude,org/apache/xpath/compiler/XPathParser,UnionExpr"/>
</jvm-options>
</ivm>
<socket-bindings socket-binding-group="ha-sockets" port-offset="0"/>
</server>
```

</servers>

Replace it with the following:

```
<servers>
<server name="server-host2-RC" group="main-server-group" auto-start="true">
<jvm name="default">
<heap size="2048m" max-size="2048m"/>
<permgen size="512m" max-size="512m"/>
<jvm-options>
<!--<option value="-Xrunjdwp:transport=dt_socket,address=8787,server=y,suspend=n"/>-->
<option
value="-XX:CompileCommand=exclude,com/newscale/bfw/signon/filters,AuthenticationFilter"/>
<option
value="-XX:CompileCommand=exclude,org/apache/xml/dtm/ref/sax2dtm/SAX2DTM,startElement"/>
<option value="-XX:CompileCommand=exclude,org/exolab/castor/xml/Marshaller,marshal"/>
<option value="-XX:CompileCommand=exclude,org/exolab/castor/xml/Marshaller,marshal"/>
coption
value="-XX:CompileCommand=exclude,org/apache/xpath/compiler/XPathParser,UnionExpr"/>
</jvm-options>
</jvm>
<socket-bindings socket-binding-group="ha-sockets" port-offset="0"/>
<system-properties>
   <property name="jboss.web.instanceId" value="rcnode2"/>
</system-properties>
</server>
</servers>
```

```
<u>Note</u>
```

If you have more than 2 cluster nodes, then repeat Step 4 and Step 5 for each subsequent node. For example,

- On the 3rd node, you need to modify the file *host3\_backup.xml* and add the system-properties for *rcnode3*.
- On the 4th node, you need to modify file *host4\_backup.xml* and add the system-properties for *rcnode4*.
- **Step 6** Start up WildFly servers on the **Domain Controller** machine and on the **Host Controller 2** machine.
- **Step 7** Go to the section Test IIS.

### Test IIS

The following section provides information on verifying the connection to Prime Service Catalog.

| Step 1 | Verify by connecting to the URL http:// <ip_address_of_iis_host>/RequestCenter.<br/>If you connected you can see the Login Page of Prime Service Catalog.</ip_address_of_iis_host>           |
|--------|----------------------------------------------------------------------------------------------------|
| Step 2 | For clustered WildFly installation with 2 nodes, stop one of the nodes.<br>And verify that you can still connect to the URL http:// <ip address="" host="" iis="" of="">/RequestCenter.</ip> |

## **Configuring Data Source for SQL in WildFly**

**Step 1** Log on to the WildFly Admin console (URL example below) with you credentials and click **OK**. This will take you to WildFly Application administrator console.

URL example:

http://<hostname>:<port>/RequestCenter

where,

<hostname> = The fully qualified domain hostname or the IP address of the computer where you installed the WildFly server for Service Catalog.

<port> =The HTTP Port number assigned to the Wildfly server for Service Catalog. The default value
for HTTP Port number is 8080.

- Step 2 Click on Configuration tab to be able to edit and make changes.
- Step 3 Click Add to add a new data source.
- Step 4 Enter Name: SERVICECATALOGDS and JNDI Name: java:/<Name of the data source>
- Step 5 Click Next
- Step 6 Select driver as "Microsoft" and click Next.
- Step 7 Enter the connection URL: jdbc:sqlserver://<db\_server>:1433;DatabaseName=VM236\_RCDB\_RC4
- **Step 8** Enter your credentials.
- Step 9 Fill up the various fields under different tabs as mentioned in the table below:

| Tab Name   | Fieldname         | Value                                                |
|------------|-------------------|------------------------------------------------------|
| Security   | Secure Domain     | CiscoSecureDataSource                                |
| Connection | Use JTA and Use   | Both these options should be checked.                |
|            | CCMsECURITY       |                                                      |
| Properties | 1. SelectMet      | 1. Direct                                            |
|            | hod:              |                                                      |
|            |                   | 2. True                                              |
|            | 2. sendString     |                                                      |
|            | Paramet           |                                                      |
|            | ersAsUni          |                                                      |
|            | code:             |                                                      |
| Pool       | Minimum size is 2 | 0, maximum size is 80 and other values set to False. |
|            |                   |                                                      |
| Validation |                   |                                                      |
|            | Background        | False                                                |
|            | Validation        |                                                      |
|            | Validation Millis | 90000                                                |
|            | Validate on       | False                                                |
|            | Match             |                                                      |

Step 10 Click Enable > Confirm.

I

| Note    | (Applicable only for WildFly cluster) If the datasource is still disabled, set the datasoure to <enabled =="" true=""> in domain.xml file and restart the domain.</enabled> |  |
|---------|----------------------------------------------------------------------------------------------------|--|
| Step 11 | In the Connection Tab test the connection and you will see the confirmation message:<br>"Successfully created the JDBC connection."                                         |  |
| Step 12 | Restart the WildFly server.                                                                                                    |  |
|         |                                                                                                    |  |

## **Configuring Data Source for Oracle in WildFly**

Step 1 Log on to the WildFly Admin console (URL example below) with you credentials and click **OK**. Click on **Configuration** tab to be able to edit and make changes.

URL example:

http://<hostname>:<port>/RequestCenter

where,

<hostname> = The fully qualified domain hostname or the IP address of the computer where you

installed the WildFly server for Service Catalog.

<port> =The HTTP Port number assigned to the Wildfly server for Service Catalog. The default value
for HTTP Port number is 8080.

- Step 2 Click Add to add a new data source.
- Step 3 Enter Name: SERVICECATALOGDS and JNDI Name: java:/<Name of the data source>
- Step 4 Click Next
- Step 5 Select driver as "oracle-thin" and click Next.
- Step 6 Enter the connection URL: jdbc:oracle:thin:@//<db\_server>:1433;DatabaseName=VM236\_RCDB\_RC4
- Step 7 Enter your credentials.
- Step 8 Fill up the various fields under different tabs as mentioned in the table below:

| Tab Name   | Fieldname       | Value                                 |
|------------|-----------------|---------------------------------------|
| Security   | Secure Domain   | CiscoSecureDataSource                 |
| Connection | Use JTA and Use | Both these options should be checked. |
|            | ССМ             |                                       |
| Properties | 1. SelectMet    | 1. Direct                             |
|            | hod:            |                                       |
|            |                 | 2. True                               |
|            | 2. sendString   |                                       |
|            | Paramet         |                                       |
|            | ersAsUni        |                                       |
|            | code:           |                                       |

| Pool       | Minimum size is 20, maximum size is 80 and other values set to False. |       |
|------------|-----------------------------------------------------------------------|-------|
| Validation |                                                                       |       |
|            | Background                                                            | False |
|            | Validation                                                            |       |
|            | Validation Millis                                                     | 90000 |
|            | Validate on                                                           | False |
|            | Match                                                                 |       |

**Step 9** Click **Enable > Confirm**.

ſ

(Applicable only for WildFly cluster) If the datasource is still disabled, set the datasoure to <enabled = true> in domain.xml file and restart the domain.

# Step 10 In the Connection Tab test the connection and you will see the confirmation message: "Successfully created the JDBC connection."

Step 11 Restart the WildFly server.

<sup>&</sup>lt;u>Note</u>